# How To Request CLSS Access without a Honeywell Account Requesting Access from CLSS Site Manager

### Honeywell

Request Access Sign In

<text>

CLSS is an innovative, all-in-one cloud platform that enables systems integrators and facilities managers to deliver an enhanced fire safety service, while maximising the performance efficiencies offered by Honeywell's trusted detection and alarm systems.

By harnessing the power of data it delivers the connectivity and intelligence needed for secure, compliant and more efficient fire system management.

Go to <u>www.Fire.Honeywell.com</u>

• Top right click on Request Access

### **1)** Basic Details

• Select the account type which you want to create.

### **Request Access**

Already Have An Account? Sign I

Please fill the form to request access for account.

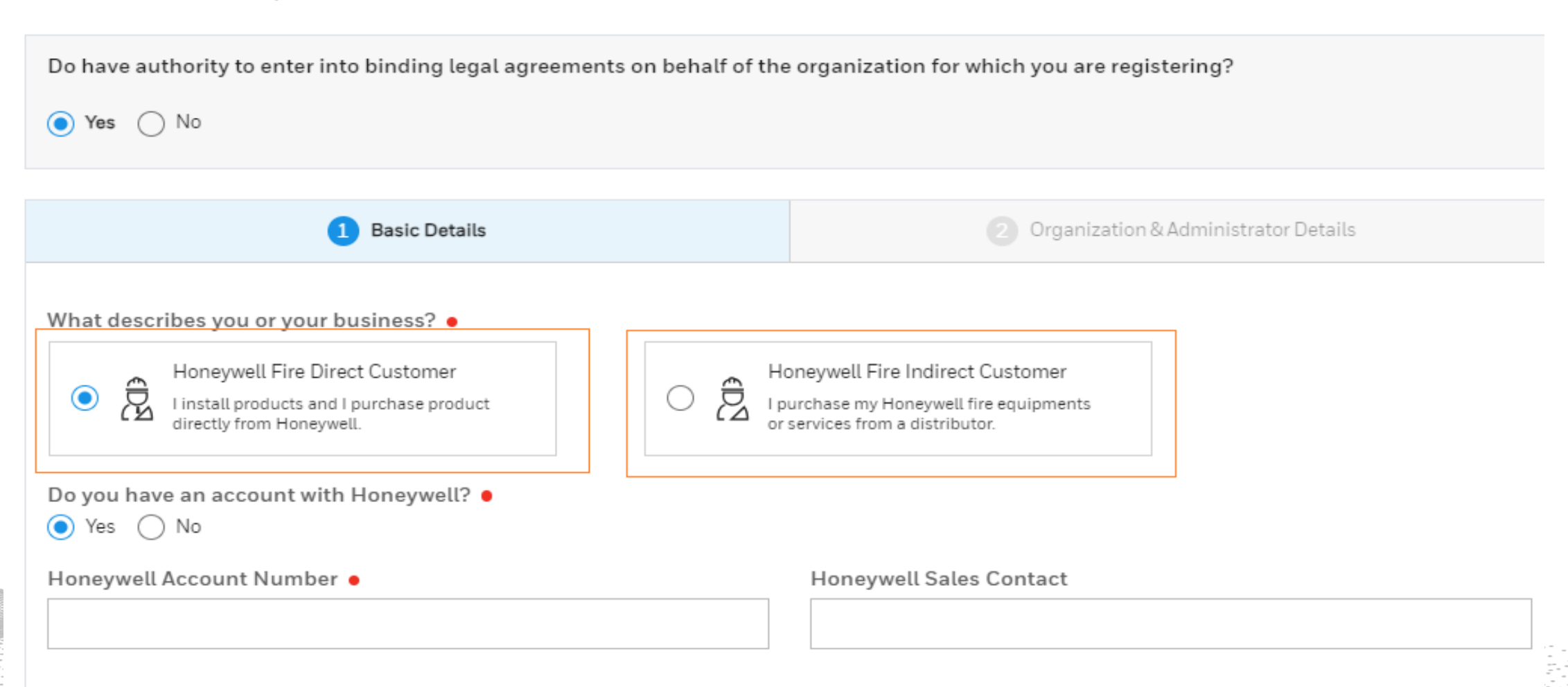

### HONEYWELL FIRE DIRECT CUSTOMER WORKFLOW

- Do you have an account with Honeywell? Select No.
- Do you have an activation code shared by Honeywell Dealership?

#### **Request Access**

Already Have An Account? Sign In

Please fill the form to request access for account.

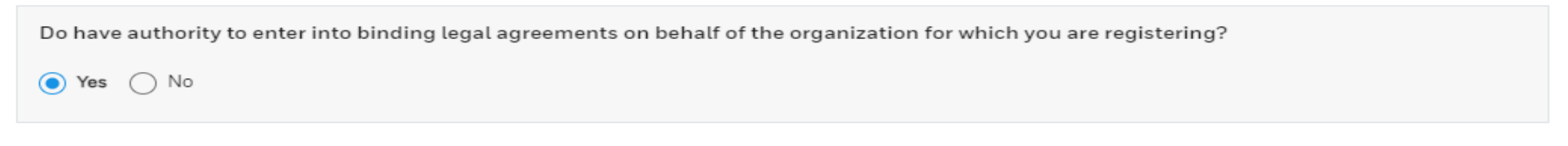

| 1 Basic Details                                                                                                    |                                                                 | 2 Organization & Administrator Details                     |
|----------------------------------------------------------------------------------------------------|-----------------------------------------------------------------|------------------------------------------------------------|
| What describes you or your business? •         Image: Second state of the second state of the second state of | Honeywell Fire Ir<br>I purchase my Hone<br>or services from a d | ndirect Customer<br>eywell fire equipments<br>listributor. |
| Activation Code   Please note: The Activation code and Reference number shared by your Honeywell dealership ar                                                                                                    | re mandatory to submit the request.                             | Honeywell Sales Contact                                    |

### 2) Organization & Administrator Details

• Fill in all required fields

| Request Access<br>Please fill the form to request access for account.  |                                  |                            | Already Have An Account ? Sign In    |
|------------------------------------------------------------------------|----------------------------------|----------------------------|--------------------------------------|
| Do have authority to enter into binding legal agreements of<br>Yes ONO | n behalf of the organization for | which you are registering? |                                      |
| 1 Basic Details                                                        |                                  | 2                          | Organization & Administrator Details |
| Please enter your organization details                                 |                                  |                            | ĺ                                    |
| Organization Name •                                                    | Address Line 1 •                 |                            | Address Line 2                       |
|                                                                        |                                  |                            |                                      |
| Country •                                                              | State •                          |                            | Town/City •                          |
| -                                                                      |                                  | ÷                          |                                      |
| Zip •                                                                  | Business Telephone               |                            | Organization Website                 |
|                                                                        |                                  |                            |                                      |
| Please enter your administrator details                                |                                  |                            |                                      |
| First Name •                                                           | Last Name •                      |                            | Email •                              |
|                                                                        |                                  |                            |                                      |
| Personal Telephone                                                     |                                  |                            |                                      |
| •                                                                      |                                  |                            |                                      |
|                                                                        |                                  |                            |                                      |
| l'm not a robot                                                        |                                  |                            | SEND REQUEST                         |

## 3) Agreement

- Check the box for I agree to Terms & Conditions
- Check the box I'm not a robot

By checking this box, you consent to Honeywell's CLSS Portal Terms and Conditions and understand Honeywell will process your personal information in accordance with its Privacy Statement

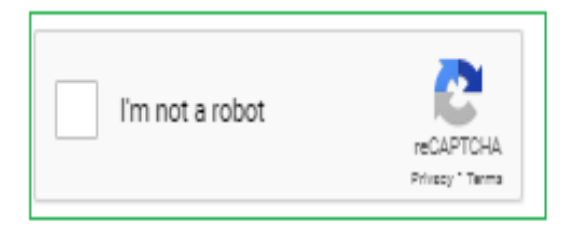

SEND REQUEST

### Confirmation

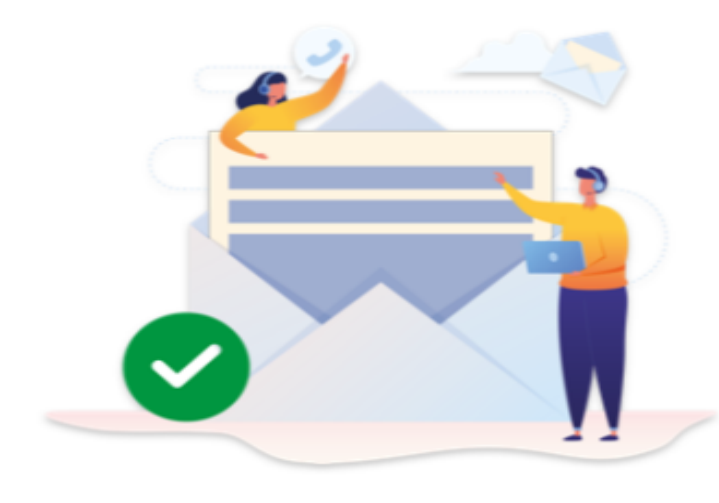

# Your request has been submitted successfully

#### 1.Check your email

Thanks for showing interest in our product.

#### 2.Log in to CLSS

You will be prompted to update your password

#### 3.Setup your employees

Setup your employees and their access with CLSS.

#### 4.Setup your customer

Setup your customers with their site details.

### 5.Install Devices

Including Pathways and CLSS Gateways

#### OKAY, GOT IT

CLSS\_Support@Honeywell.com

## Confirmation

- Once the requests confirms for CLSS Account, you will receive an email with Subject "Connected Life Safety Services Sign up Request"
- After requesting account, post verification, the admin receives 2 emails.
  - 1<sup>st</sup> email is your welcome email
  - 2<sup>nd</sup> email is your CLSS Credentials

**Request Access** 

## HONEYWELL FIRE INDIRECT CUSTOMER WORKFLOW

• Select the account type which want to create.

#### Already Have An Account? Sign In

Please fill the form to request access for account.

| Do have authority to enter into binding legal agreements on behalf of the organization for which you are registering?                             |                                                                                              |  |  |  |
|----------------------------------------------------------------------------------------------------|----------------------------------------------------------------------------------------------|--|--|--|
|                                                                                                    |                                                                                              |  |  |  |
| 1 Basic Details                                                                                                    | Organization & Administrator Details                                                         |  |  |  |
| What describes you or your business? •<br>Honeywell Fire Direct Customer<br>I install products and I purchase product directly<br>from Honeywell. | rwell Fire Indirect Customer<br>ase my Honeywell fire equipments or<br>s from a distributor. |  |  |  |
| Please tell us more about your business.                                                                                                    |                                                                                              |  |  |  |
| No. of branches                                                                                                    | No. of technician performing commissioning                                                   |  |  |  |
| No. of technician performing maintenance                                                                                                    | No. of building under monitoring contract                                                    |  |  |  |
| No. of building under maintenance contract                                                                                                    |                                                                                              |  |  |  |

### 2) Organization & Administrator Details

• Fill in all required fields

| Request Access                                  |                                                 | Already Have An Account? Sign Ir     |
|-------------------------------------------------|-------------------------------------------------|--------------------------------------|
| Please fill the form to request access for acco | ount.                                           |                                      |
| Do have authority to enter into binding leg     | al agreements on behalf of the organization for | which you are registering?           |
| ● Yes ○ No                                      |                                                 |                                      |
| 1 Ba                                            | sic Details                                     | Organization & Administrator Details |
| Please enter your organization details          |                                                 |                                      |
| Organization Name •                             | Address Line 1 •                                | Address Line 2                       |
| Country •                                       | State •                                         | Town/City •                          |
| Zip •                                           | Business Telephone                              | Organization Website                 |
| Please enter your administrator details         |                                                 |                                      |
| First Name 🔸                                    | Last Name 🔹                                     | Email •                              |
| Personal Telephone                              |                                                 |                                      |
|                                                 | ·/////////////////////////////////////          |                                      |

## 3) Agreement

- Check the box for I agree to Terms & Conditions
- Check the box I'm not a robot

| By checking this box, you consent to Honeywell's CLSS Portal Terms and Conditions and understand Honeywell will process your persona its Privacy Statement | al information in accordance with |
|----------------------------------------------------------------------------------------------------|-----------------------------------|
| l'm not a robot                                                                                                    | SEND REQUEST                      |

### Confirmation

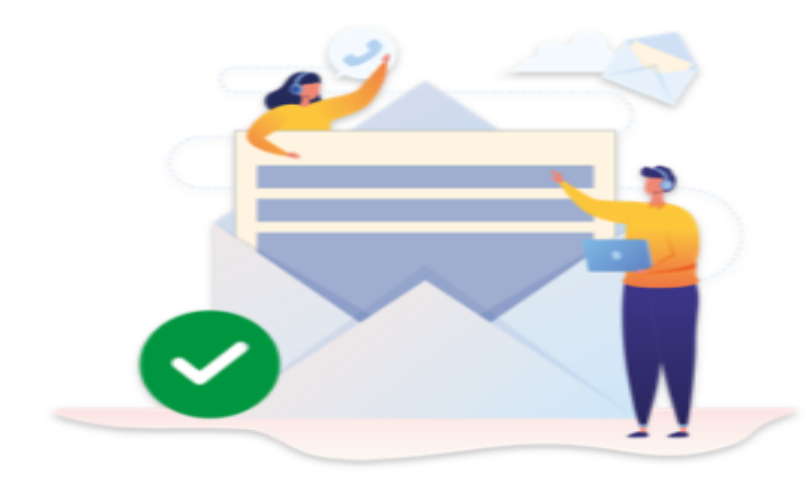

# Your request has been submitted successfully

#### 1.Check your email

You will receive three emails from us: one that confirms receipt of your request, a welcome email, and an email that contains your login credentials.

#### 2.Log in to CLSS

You will be prompted to update your password

#### 3.Setup your employees

Setup your employees and their access with CLSS.

#### 4.Setup your customer

Setup your customers with their site details.

#### 5.Design & Execute Commissioning

Use a host of tools for all the required calculations & to configure panels

#### OKAY, GOT IT

CLSS\_Support@Honeywell.com

## Confirmation

- Once the requests confirms for CLSS Account, you will receive an email with Subject "Connected Life Safety Services Sign up"
- After requesting account, post verification, the Indirect customer admin will receive 2 emails.
  - 1<sup>st</sup> email is your welcome email
  - 2<sup>nd</sup> email is your CLSS Credentials

# **Confirmation Email**

- Once the Dealer requests for CLSS Account, you will receive an email with Subject "Connected Life Safety Services Signup Request"
- Example of content as shown in image.
- After requesting account, up to 4 hours later, the Indirect customer admin will receive 2 emails.

Dear Customer,

We have received your request for on-boarding Connected Life Safety Services with the following details:

#### Organization Details Company Name: Dealer Account Address Line 1: Bangalore Address Line 2 / City & State: Karnataka, Bangalore Zip: 600061 Country: India Business Telephone: Website: Administrator Details First Name: Testing Second Name: Account Email: rajasekar.jeganathan+test@honeywell.com Personal Telephone :

For further queries, you can reply on this email.

Regards, Connected Life Safety Services Team

# **CLSS Employee Welcome Email**

- 1<sup>st</sup> email is a welcome email from CLSS informing the user that there CLSS account has been created for them.
  - The email will contain a link to CLSS Site Manager
- 2<sup>nd</sup> email contains the login credentials to the CLSS Account.
- Both emails will come from no-reply-<u>connectedservices@honeywell.com</u>
- Example of content as shown in image.

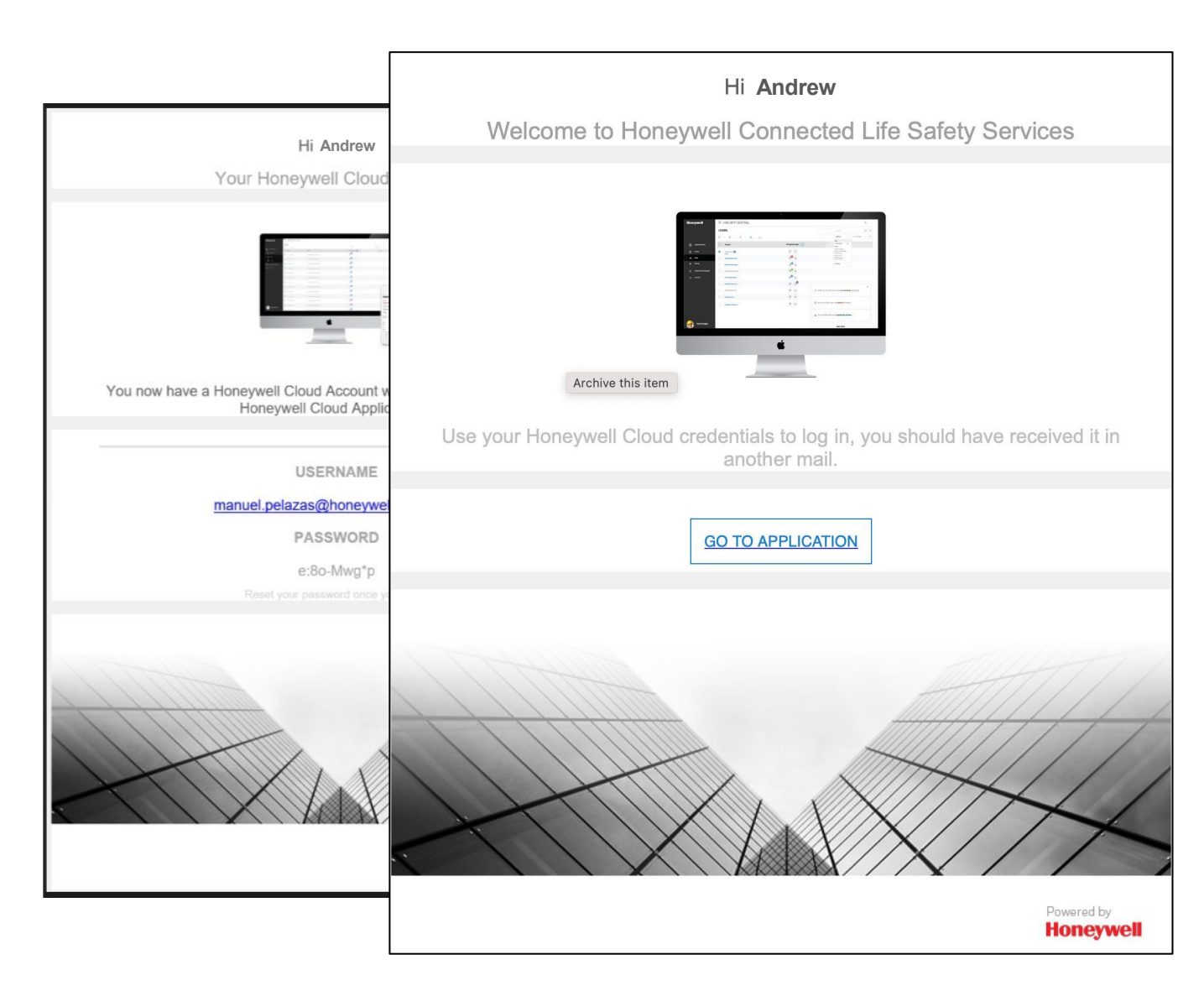